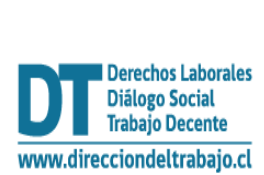

## Guía rápida

## "Comunicación Electrónica (Inclusión Laboral Ley N°21.015)"

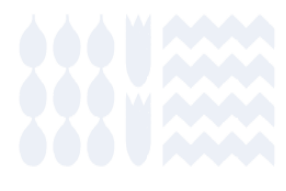

## "Comunicación Electrónica (Inclusión Laboral Ley N° 21.015)"

1. Para acceder a la Comunicación Electrónica (Inclusión Laboral Ley N°2 1.015) debes ingresar al portal MiDT, a través de la página <u>dt.gob.cl</u>.

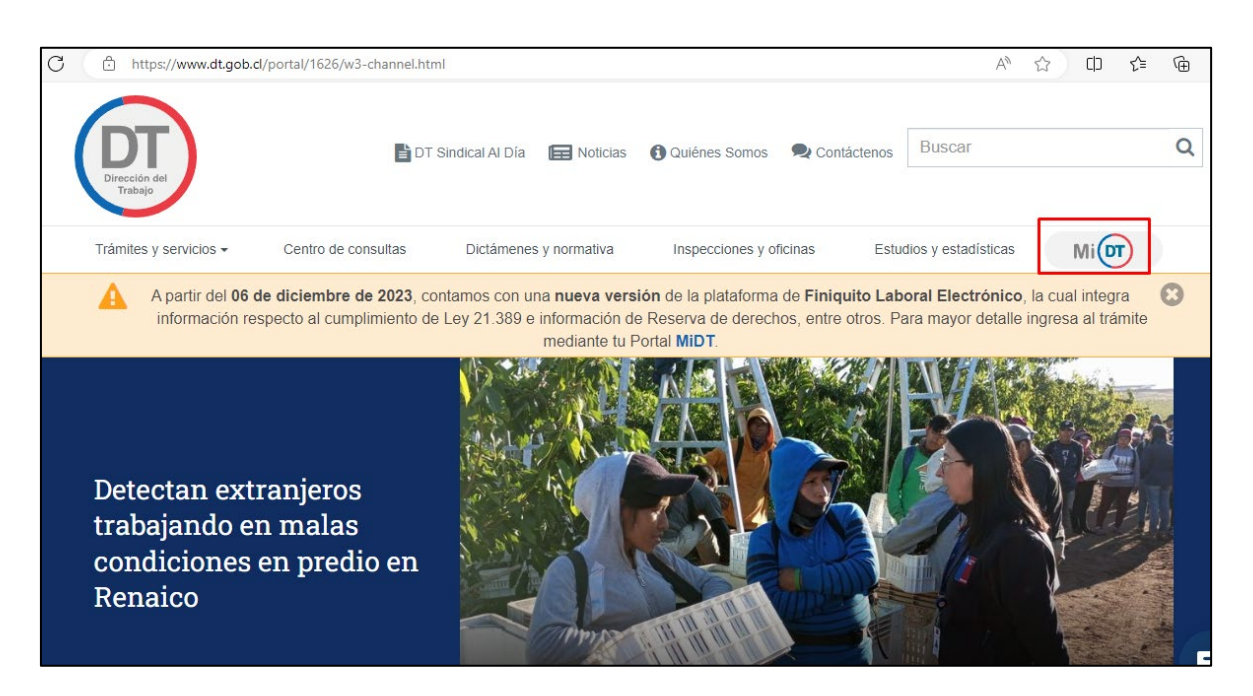

2. Luego, inicia sesión con tu Clave Única, debes recordar que la entidad empleadora constituida como persona jurídica, debe tener habilitado uno o más representantes laborales electrónicos en el portal Mi DT.

| Realiza trámites digitales multiplataforma, ahorra<br>tiempo y sáltate la fila | Mi                                                                                                    |
|--------------------------------------------------------------------------------|----------------------------------------------------------------------------------------------------|
|                                                                                | <ul> <li>Información Importante</li> <li>Los trámites en el perfil Empleador que puedes realizar en el sitio MI DT son solo para Empleadores que se rigen por normas del Código del Trabajo. Por lo tanto, quedan exceptuados los Servicios Públicos.</li> <li>Iniciar sesión</li> <li>Manual de Usuario</li> </ul> |
|                                                                                | Empresa persona jurídica: Administre sus Representantes Laborales<br>Electrónicos. Iniciar Sesión                                                                                                    |

| Realiza trámites digitales multiplataforma, ahorra tiempo y<br>sáltate la fila |                                                     |
|--------------------------------------------------------------------------------|-----------------------------------------------------|
|                                                                                | Antes de acceder al sitio debes elegir el<br>perfil |
|                                                                                | TRABAJADOR                                          |
|                                                                                | EMPLEADOR                                           |
|                                                                                | DIRIGENTE SINDICAL                                  |
|                                                                                | Manual de Usuario     Verificador de Documentos     |

3. Seleccionar el perfil Empleador:

4. Para acceder a la "Comunicación Electrónica (Inclusión Laboral Ley N° 21.015)", debes ingresar a "Contratos de Trabajo y Despido".

|                                  |                                                                                                    | Acceso Rápido                          |
|----------------------------------|----------------------------------------------------------------------------------------------------|----------------------------------------|
|                                  | Bienvenido a MiDT<br>Tus Trámites Laborales en Línea                                                                                              | Libro de Remuneraciones<br>Electrónico |
|                                  | Recuerda, es tu responsabilidad revisar la bandeja<br>de correo no deseado o spam por información que<br>enviemos desde la Dirección del Trabajo. | Registro Electrónico Laboral           |
|                                  |                                                                                                    | Oficina de Partes Virtual              |
| <u>Registro Electrónico Labo</u> | ral                                                                                                    |                                        |
| Denuncias y Solicitudes          |                                                                                                    |                                        |
| Libro de Remuneraciones          | Electrónico                                                                                                    |                                        |
| Actuaciones Ministro de F        | <u>e</u>                                                                                                    |                                        |
| <u>Contratos de Trabajo y De</u> | spido                                                                                                    | ]                                      |

5. Luego, debes presionar la opción Comunicación Electrónica Ley N° 21.015 ubicada en el apartado Contratos de Trabajo y Despido.

| Mi DT                                                             | CAMBIAR PERFIL     |
|-------------------------------------------------------------------|--------------------|
| PERFIL EMPLEADOR PERSONA JURÍDICA: FE&D INGENIERO                 | S CIVILES LIMITADA |
| Libro de Remuneraciones Electrónico                               | -                  |
| <u> Actuaciones Ministro de Fe</u>                                |                    |
| Contratos de Trabajo y Despido                                    |                    |
| Comunicación Electrónica Ley 21.015 (Ley de NUEVO                 | 7                  |
| Carta electrónica de aviso de despido                             | _                  |
| Registro de contrato de trabajo de niños, niñas o<br>adolescentes |                    |
| Contrato de Trabajo Electrónico                                   | -                  |
| Finiquito Laboral Electrónico                                     |                    |
| Historial de Pactos de reducción temporal de jornada de trabajo   | _                  |

6. Para continuar con tu trámite debes seleccionar Entidad Empleadora, si eres Entidad Empleadora Multirut explicaremos más adelante como continuar.

| Мі 🔽 |                                                                               |                                                                                                    | CAMBIAR PERFIL                                                                                                    | F            |                                                                                                    |
|------|-------------------------------------------------------------------------------|----------------------------------------------------------------------------------------------------|----------------------------------------------------------------------------------------------------|--------------|----------------------------------------------------------------------------------------------------|
|      |                                                                               | PERFIL EMPLEADOR PERSONA JURÍDICA                                                                                                    | : FE&D INGENIEROS CIVILES LIMITADA                                                                                                    | e            |                                                                                                    |
|      | Comunicación E                                                                | clectrónica (Inclusión Laboral Leg                                                                                                    | y N* 21.015)                                                                                                    |              | (i)                                                                                                    |
|      | Si necesitas registrar o m<br><u>https://tramites.dirtrab.cl.</u>             | odificar Comunicaciones Electrónicas para los años 2018,<br>rregistroempresa/                                                           | 2019, 2020, 2021, 2022, debes ingresar al sitio                                                                                                   | 1            | Aceptación de                                                                                                    |
|      |                                                                               |                                                                                                    |                                                                                                    |              | Términos y Condiciones                                                                                                    |
|      | <ul> <li>El plazo legal para realiza<br/>expuesta a una multa adri</li> </ul> | noas subsidiarias correspondientes al ano 2023, debes in<br>r o modificar esta comunicación vence el 31 de enero. Cua<br>ininistrativa. | resar al situo <u>mpazzitarintes all'intels curregiatostinites az</u><br>Iquier modificación luego de esta fecha queda fuera del plazo legal y po | odría quedar | Toda la información y antecedentes contenidos en esta<br>comunicación electrónica son el fiel, veraz y completo reflejo<br>de la situación contractual de la empresa bajo la la Ley<br>Nº21 015 4 u renencto la Dirección del Trabajo está facultada       |
|      |                                                                               | 0                                                                                                    | 0)+                                                                                                    |              | Para realizar las actuaciones de inspección que correspondan.<br>Por tanto, Autorizo a la Dirección del Trabajo para poner a<br>disposición del Ministerio de Desarrollo Social, Servicio<br>Nacional de Discapacidad, Servicio de Impuestos Internos y de |
|      |                                                                               | Entidad Empleadora                                                                                                    | Entidad Empleadora<br>Multirut                                                                                                    |              | las demas encladores publicas de la Ley Verregiantenido<br>Disponga, resupuradando estas conjas y cumpilendo con las<br>respectivas obligaciones legales de confidencialidad y reserva.<br>Cancelar Acepto y Autorizo                                      |
|      |                                                                               |                                                                                                    |                                                                                                    |              |                                                                                                    |

 Al seleccionar Entidad Empleadora se desplegará un registro, el cual contendrá datos de la empresa y estado de las comunicaciones anteriores realizadas.
 Como es la primera realizada en esta modalidad, solo se mostrará en estado de <u>Pendiente</u> <u>la correspondiente al año 2024</u>, para continuar con tu trámite deberás seleccionar al representante legal, posteriormente presionar el lápiz de la columna acciones, realizado

aquello se desplegará una ventana emergente con "Aceptación de Términos y Condiciones" la cual deberás aceptar para poder continuar con tu trámite.

| 96.<br>Inicio de Actividades: 25/09/2000 |           | Representante Legal<br>Seleccionar | v        |
|------------------------------------------|-----------|------------------------------------|----------|
| Periodo Declarado                        | Estado    | Fecha de Declaración               | Acciones |
| 2024                                     | Pendiente |                                    |          |

8. Una vez presionado el lápiz se desplegará la pantalla con el "Cálculo del Cumplimiento de la Ley de Inclusión Laboral", en este paso usted deberá ingresar <u>el total mensual de trabajadores el cual debe ser el mismo que fue declarado en la planilla de pago de cotizaciones al Organismo Administrador del Seguro Ley N° 16.744 (Mutualidades).</u>

|                                                                | 1                                                                 |                                  | 2                                            |                                     |                        |
|----------------------------------------------------------------|-------------------------------------------------------------------|----------------------------------|----------------------------------------------|-------------------------------------|------------------------|
|                                                                | Declaración de Trabajadores                                       | Ge                               | stor Laboral y Políti<br>Materias de Inclusi | tas en<br>ón                        |                        |
| álculo de Cumplimien                                           | to Ley de Inclusión Lab                                           | oral                             |                                              |                                     |                        |
| El número de personas contrat<br>Organismo Administrador del S | adas informadas en esta declaraciór<br>leguro de la Ley N°16.744. | n debe ser el mismo que fue inf  | ormado en la planil                          | la de pago mensualiza               | ado de cotizaciones al |
| CONSTRUCTOR                                                    |                                                                   | Inicio de Activio<br>01/02/1993  | lades Repre<br>RAUL                          | sentante Legal<br>EBENSPERGER SILVA | ,                      |
| otal Mensualizado de Personas Trab                             | ajadoras con Contrato de Trabajo Viç                              | gente                            |                                              |                                     |                        |
|                                                                |                                                                   | 2023                             |                                              |                                     |                        |
| ENE         FEB           100         200                      | MAR ABR                                                           | MAY JUN                          | JUL                                          | AGO                                 | SEP OCT                |
|                                                                | Discapacidad o Asignatarias de Pens                               | sión de Invalidez con Contrato ( | le Trabajo Vigente                           | 0                                   |                        |
| otal Mensualizado de Personas con                              |                                                                   |                                  |                                              | ~                                   |                        |
| otal Mensualizado de Personas con                              |                                                                   | 2024                             |                                              |                                     |                        |
| ene cen                                                        |                                                                   | 2024                             | 460                                          |                                     | NOV                    |

9. En el cuadro inferior, "Total Mensualizado de Personas con Discapacidad o Asignatarias de Pensión de Invalidez con Contrato de Trabajo Vigente" se muestra la cantidad de personas con discapacidad y/o asignatarias de Pensión de Invalidez con contrato vigente, esta información es obtenida directamente desde el <u>Registro Electrónico Laboral (REL)</u>, el cual se encuentra alojado en portal MIDT.

Si los datos dan cuenta del cumplimiento de la obligación, le permitirá continuar con el trámite, para aquello debe presionar el botón siguiente.

|                                                    |                                   |                                            |                                           | 202                         | 23                 |                    |                     |                    |             |
|----------------------------------------------------|-----------------------------------|--------------------------------------------|-------------------------------------------|-----------------------------|--------------------|--------------------|---------------------|--------------------|-------------|
| ENE                                                | FEB                               | MAR                                        | ABR                                       | MAY                         | JUN                | JUL                | AGO                 | SEP                | ОСТ         |
| 100                                                | 100                               | 100                                        | 100                                       | 100                         | 100                | 100                | 100                 | 100                | 100         |
|                                                    |                                   |                                            |                                           | 202                         | 24                 |                    |                     |                    |             |
|                                                    |                                   |                                            |                                           |                             |                    |                    |                     |                    |             |
| ENE                                                | FEB I                             | MAR ABR                                    | MAY                                       | JUN                         | JUL                | AGO S              | EP OCT              | NOV                | DIC         |
|                                                    |                                   |                                            |                                           |                             |                    |                    |                     |                    |             |
| Promedio                                           | del Total de P                    | ersonas Trabaja                            | adoras                                    |                             | 1% del To          | otal de Person     | as Trabajadora      | IS                 |             |
| <b>2</b> 10                                        | 0                                 |                                            |                                           |                             | ዳ 1                |                    |                     |                    |             |
|                                                    |                                   |                                            |                                           |                             |                    |                    |                     |                    |             |
| <ul> <li>La Entidad</li> <li>an base al</li> </ul> | Empleadora cun<br>promedio de per | nple con la contrata<br>sonas trabajadoras | ción del 1% de pers<br>de los meses decla | sonas contratada<br>arados. | is con discapacida | d o asignatarios ( | de una pensión de i | invalidez. Este 1% | es calculad |

10. En este paso deberá ingresar el RUT del Gestor Laboral, el cual debe encontrarse registrado en el REL con relación laboral vigente.

|                    | <ul> <li>————————————————————————————————————</li></ul> | 2                                                      |  |
|--------------------|---------------------------------------------------------|--------------------------------------------------------|--|
|                    | Declaración de Trabajadores                             | Gestor Laboral y Políticas en<br>Materias de Inclusión |  |
| Agregar Gestor Lab | ooral                                                   |                                                        |  |
| RUT Gestor Laboral |                                                         | Nombre Gestor Laboral                                  |  |
|                    | م                                                       |                                                        |  |

11. Una vez verificado que dicho gestor se encuentra en los registros de la DT, se desplegará la opción de subir el archivo de Política en Materias de Inclusión.

Una vez cargado el archivo con los contenidos establecidos en la Ley deberá presionar el botón Finalizar.

| icas en Materia de Inclusion de la Empresa     |
|------------------------------------------------|
| L<br>Sube tu Archivo<br>PDF / Temaño Max. SMb. |
|                                                |

12. Con esto habrá finalizado el trámite de Comunicación Electrónica de Inclusión Laboral Ley N° 21.015.

La Plataforma emitirá el comprobante de realización del registro, además podrá obtenerlo desde la pantalla que contiene el historial de las comunicaciones realizadas.

| Comunicación Electrónica (Inclusión Laboral Ley N° 21.015)                                                                    |
|----------------------------------------------------------------------------------------------------|
|                                                                                                    |
|                                                                                                    |
| La Declaración se ha registrado con el<br>Nº Declaración: 2001/2024/3                                                         |
| Para revisarla puedes descargarla directamente o ingresar al trámite<br>Comunicación Electrónica y seleccionar la acción ver. |
| Ir a trámites Descargar Comprobante                                                                                           |

|                                                                                                    | Periodo                           | Fecha de Declaraciór   |
|----------------------------------------------------------------------------------------------------|-----------------------------------|------------------------|
|                                                                                                    | 2024                              | 10/01/2024             |
| La Dirección del Trabajo informa que la d<br>aceptada y queda en estado:                                                                                                    | leclaración enviada cor           | n fecha 10/01/2024 fue |
| v                                                                                                    | igente                            |                        |
| RUT Entidad Empleadora:<br>Mutitrut: No<br>Solicitante<br>Fecha de Inicio de Actividad: 01/02/1993<br>Fecha de Descarga: 10/01/2024 09:37:4<br>Puedes revisar el detalle de esta declara<br>en MIDT. | 3<br>15<br>ción en el trámite Com | unicación Electrónica  |
| (tit)                                                                                                    | IRABAJO                           |                        |

| Comunicación Electrónica (Inclusión Laboral Ley N° 21.015)<br>Si necesitas actualizar esta información, debes acceder al sitio www.sii.cl y efectuar las correcciones correspondientes al RUT de empleador y/o Nombre o Razón Social de la Entidad Empleadora. |         |                      |          |
|----------------------------------------------------------------------------------------------------|---------|----------------------|----------|
|                                                                                                    |         |                      |          |
| Periodo Declarado                                                                                                    | Estado  | Fecha de Declaración | Acciones |
| 2024                                                                                                    | Vigente | 10/01/2024           | / © ±    |